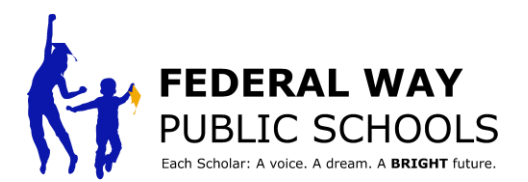

## ParentVUE ਵਿੱਚ ਇੱਕ ਸਕੋਲਰ LED ਕਾਨਫਰੰਸ ਇਵੈਂਟ ਨੂੰ ਕਿਵੇਂ ਤਹਿ ਕਰਨਾ ਹੈ?

ਇਹ ਗਾਈਡ ਤੁਹਾਨੂੰ ParentVUE ਵਿੱਚ ਸਕੋਲਰ led ਕਾਨਫਰੰਸ ਇਵੈਂਟ ਨੂੰ ਤਹਿ ਕਰਨਾ ਸਿਖਾਏਗੀ।

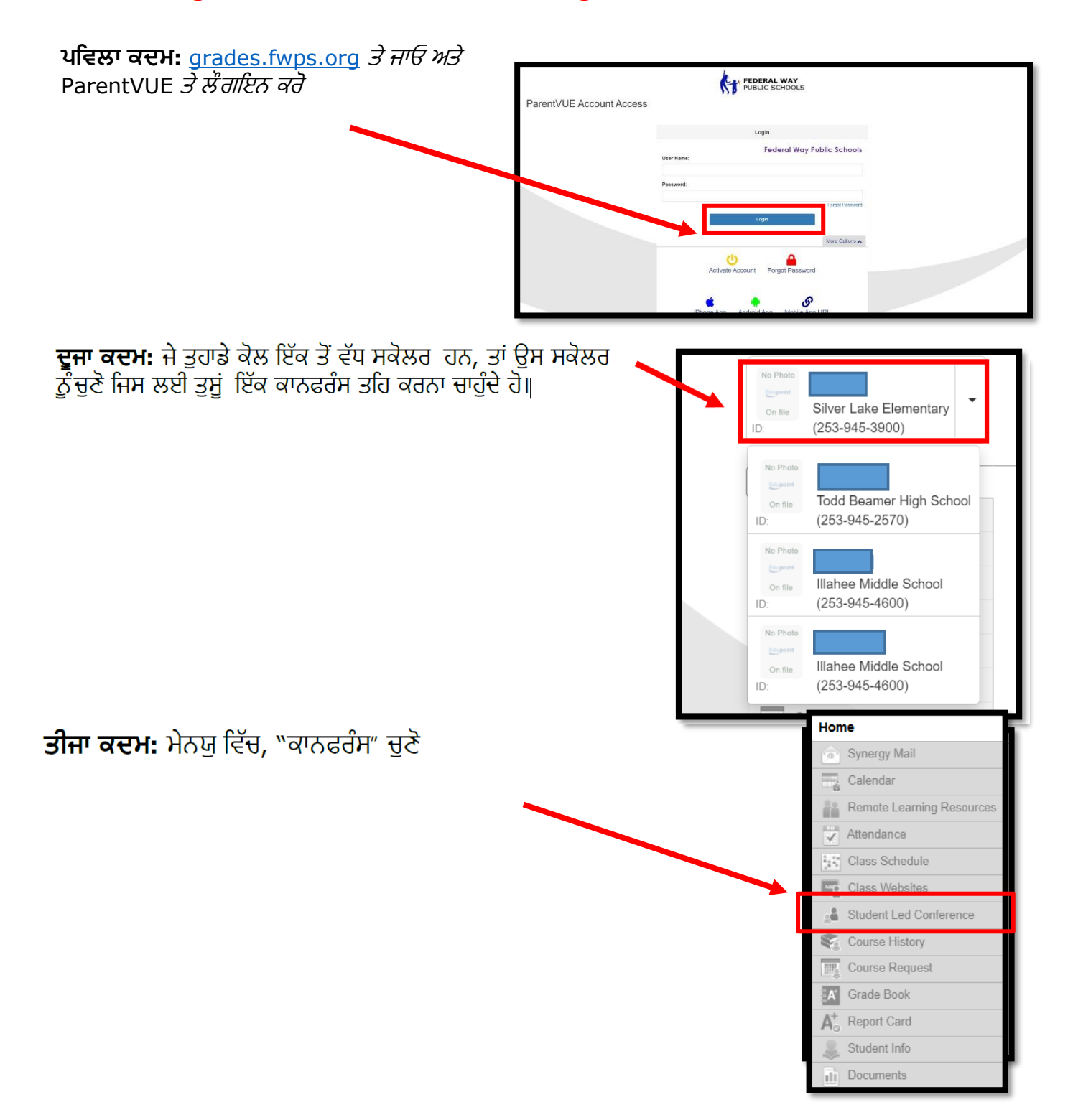

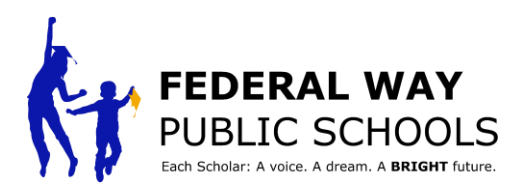

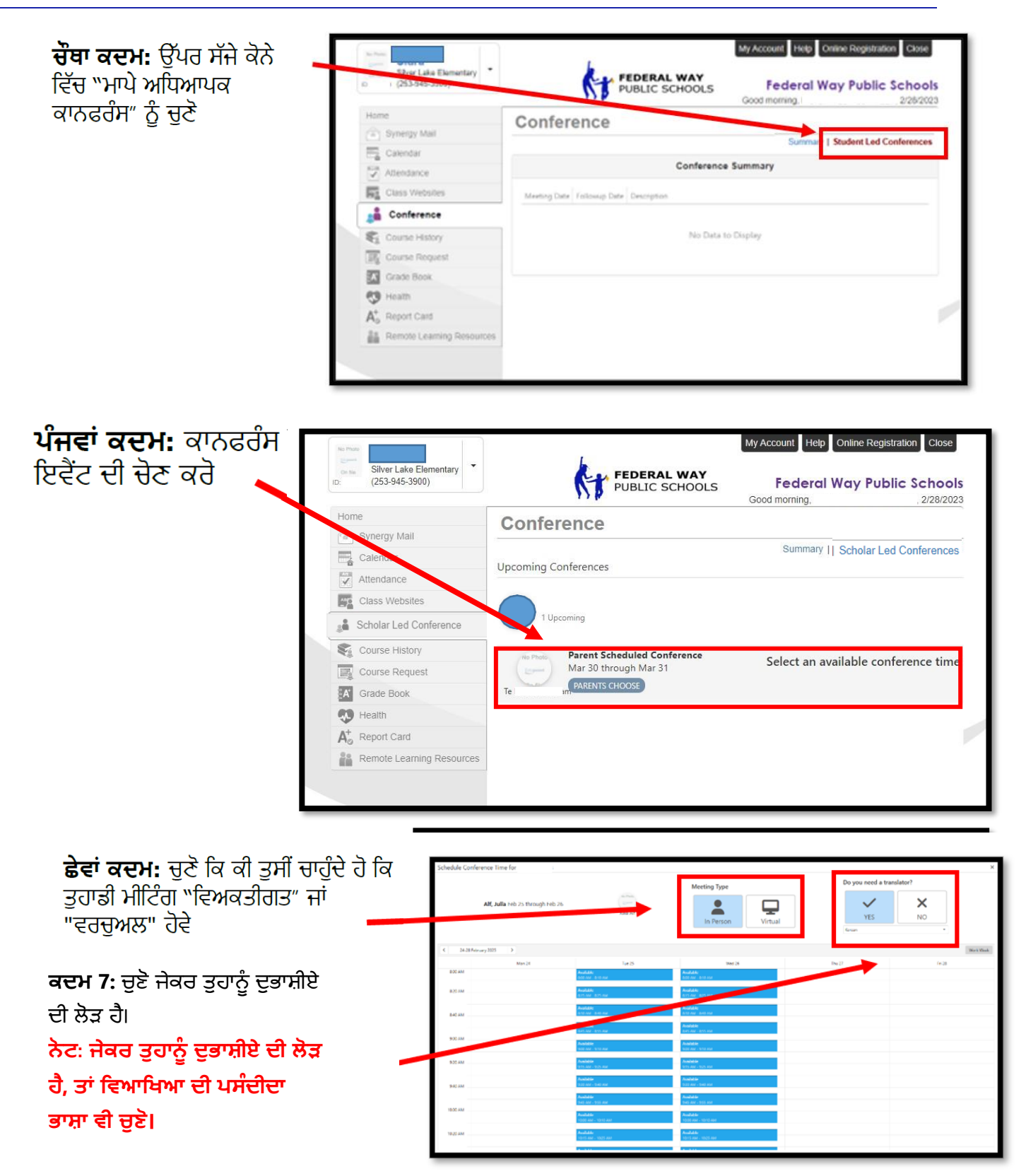

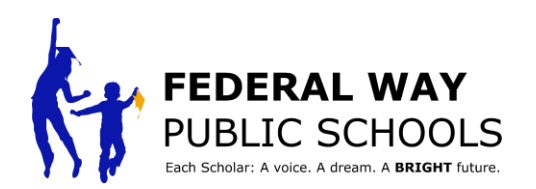

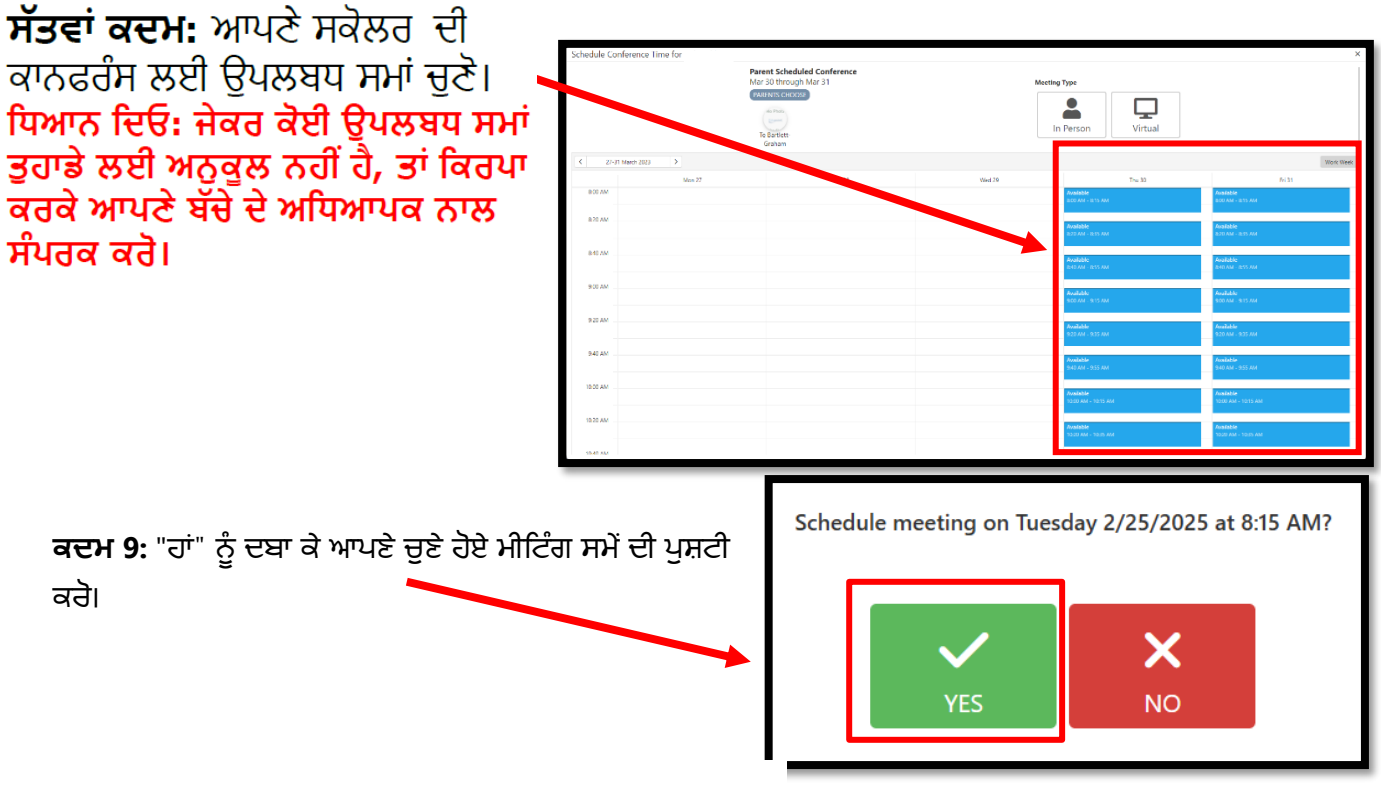

**ਅੱਠਵਾਂ ਕਦਮ:** ਜਦੋਂ ਤੁਹਾਡਾ ਕੰਮ ਪੂਰਾ ਹੋ ਜਾਵੇ ਤਾਂ ਵਿੰਡੋ ਨੂੰ ਬੰਦ ਕਰ ਦਿਓ।

| Schedule Conference Time for X                                                                          |        |        |        |                                      |                               |  |
|----------------------------------------------------------------------------------------------------|--------|--------|--------|--------------------------------------|-------------------------------|--|
| Parent Schelufed Conference<br>Mar 30 provide 11<br>(PATING General)<br>Relations<br>Relations<br>Galam |        |        | Meetin | Meeting Type<br>In Person<br>Virtual |                               |  |
| K 27-01 Match 2022 3                                                                                    |        |        |        |                                      |                               |  |
|                                                                                                    | Men 27 | Tue 28 | Wed 29 | The 30                               | Fri 31                        |  |
| BOD AM                                                                                                  |        |        |        | Available<br>acti AM - Isto AM       | Available<br>accu AM - ans AM |  |
| 8.20 AM                                                                                                 |        |        |        | Available:<br>622 AM - 1615 AM       | Auslishe<br>azu AM - azs AM   |  |
| 840 AM                                                                                                  |        |        |        | Avalaški                             | Auslikke                      |  |
| 900 AM                                                                                                  |        |        |        | 5.3.4L                               | 8-40.602 - 8,75.764           |  |
| 970 AM                                                                                                  |        |        |        | eco AM e 15 AM                       | 900 AM 915 AM                 |  |
|                                                                                                    |        |        |        | Available<br>920 AM - 935 AM         | Available<br>920 AM - 935 AM  |  |
| 940 AM                                                                                                  |        |        |        | Available<br>340 AM - 355 AM         | Auxilabile<br>940 AM - 955 AM |  |
| 10:00 AM                                                                                                |        |        |        | Available<br>Shimilable              | Anniable<br>Anniable          |  |
| 10.20 AM                                                                                                |        |        |        | Saniable                             | fun lable                     |  |
| 1548.454                                                                                                |        |        |        | MA JEEC - MA DECT                    | 1020 AM - 1035 AM             |  |

\*ParentVUE ਵਿੱਚ ਤੁਹਾਡੇ ਹਰੇਕ ਵਿਦਵਾਨ ਲਈ ਇਸ ਪ੍ਰਕਿਰਿਆ ਨੂੰ ਦੁਹਰਾਓ\*

ਇਸ ਟਿਊਟੋਰਿਅਲ ਨੂੰ ਕਦਮ-ਦਰ-ਕਦਮ ਪੂਰਾ ਕਰਨ ਲਈ ਵਧਾਈਆਂ!